# <u>Å skrive søknad i Regionalforvaltning.no – en</u> <u>veiledning</u>

Dette dokumentet vil vise deg hvordan du registrerer en søknad om støtte ifra Interreg Sverige-Norge programmet. Denne informasjonen kan du også finne på regionalforvaltning sine egne hjemmesider: <u>http://support.regionalforvaltning.no/support/home</u>

# Registrere deg som bruker

For å søke om midler gjennom Interreg Sverige-Norge programmet må man registrere seg som søker i RF13.50 (<u>www.regionalforvaltning.no</u>). Her fyller du ut og sender inn elektronisk søknad.

Registrer deg som organisasjon når du skal søke på vegne av en organisasjon som kommune, ideell organisasjon, el.l.

Fullfør registreringsskjema og bekreft til slutt dine innlagte opplysninger. Dersom ingen feil blir rapportert på dine innlagte data, blir din brukerkonto opprettet og du videreføres til påloggingssiden.

| REGIONALFORVAL         | TNING.no                     | Registreri<br>Klikk på sn    | ng<br>arvei her for registre                                        | ring av |
|------------------------|------------------------------|------------------------------|---------------------------------------------------------------------|---------|
| Startside Forvaltere   | Støtteordninger              | Hje nilv privat s            | øker eller organisasj                                               | оп      |
| PÁLOGGING<br>Logg inn  | Registrer organ              | nisasje kontaktpers          | ng av alle etterspurte<br>er om virksomhet,<br>son og brukernavn/pa | assord. |
| Glemt passord          | Virlsomhetsopplysninge       | er Personoppivsninger   Pålo | ogingsinformasjon Bekreft og                                        | lagre   |
| REGISTRERING           | Virkcomhetconn               | heninger                     |                                                                     |         |
| Registrer privat søker | Virksonnetsoppi              | ysninger                     |                                                                     |         |
| Registrer organisasjon | Navn*                        |                              | 3                                                                   | 0       |
|                        | Org.nr.*                     |                              |                                                                     | 0       |
|                        | Adresse                      |                              | h                                                                   |         |
|                        | Poststed <sup>*</sup> **Velg | poststed**                   | *                                                                   | 8       |
|                        | Postboksadresse              |                              |                                                                     |         |
|                        | Postboks                     |                              |                                                                     |         |
|                        | Poststed  veig               | poststed""                   |                                                                     |         |
|                        | Obligatoriske felter me      | rket med <sup>s</sup>        | Neste                                                               |         |

Noter ned ditt brukernavn og passord. Passordet må du benytte hver gang du skal logge på RF13.50 (www.regionalforvaltning.no).

### Logg inn

For å kunne "Logge inn" på RF13.50 må du ha et personlig brukernavn og passord. Som søker må du selv opprette din brukerkonto via registreringsrutinene. Som forvalter er det Administrator innenfor din organisasjon som oppretter din brukerkonto.

Vi har illustrert på bildet under hvordan du logger inn i RF13.50. Følgende informasjon må fylles ut før innlogging:

- Brukernavn
- Passord
- Kontrollkode

Brukernavn og passord ble opprettet i forbindelse med registrering av din brukerkonto. Disse har du mottatt pr. e-post eller SMS.

Hver gang du logger inn må du i tillegg til brukernavn og passord også skrive en kontrollkode. I feltet kontrollkode må du skrive inn de tall og bokstaver som vises på bildet ovenfor feltet. Små og store bokstaver har ingen betydning når du skal fylle inn kontrollkoden. Hensikten med å benytte kontrollkode er å hindre automatiserte innloggingsforsøk fra maskiner. Maskiner klarer nemlig ikke å "lese" hvilken kontrollkode som vises på bildet.

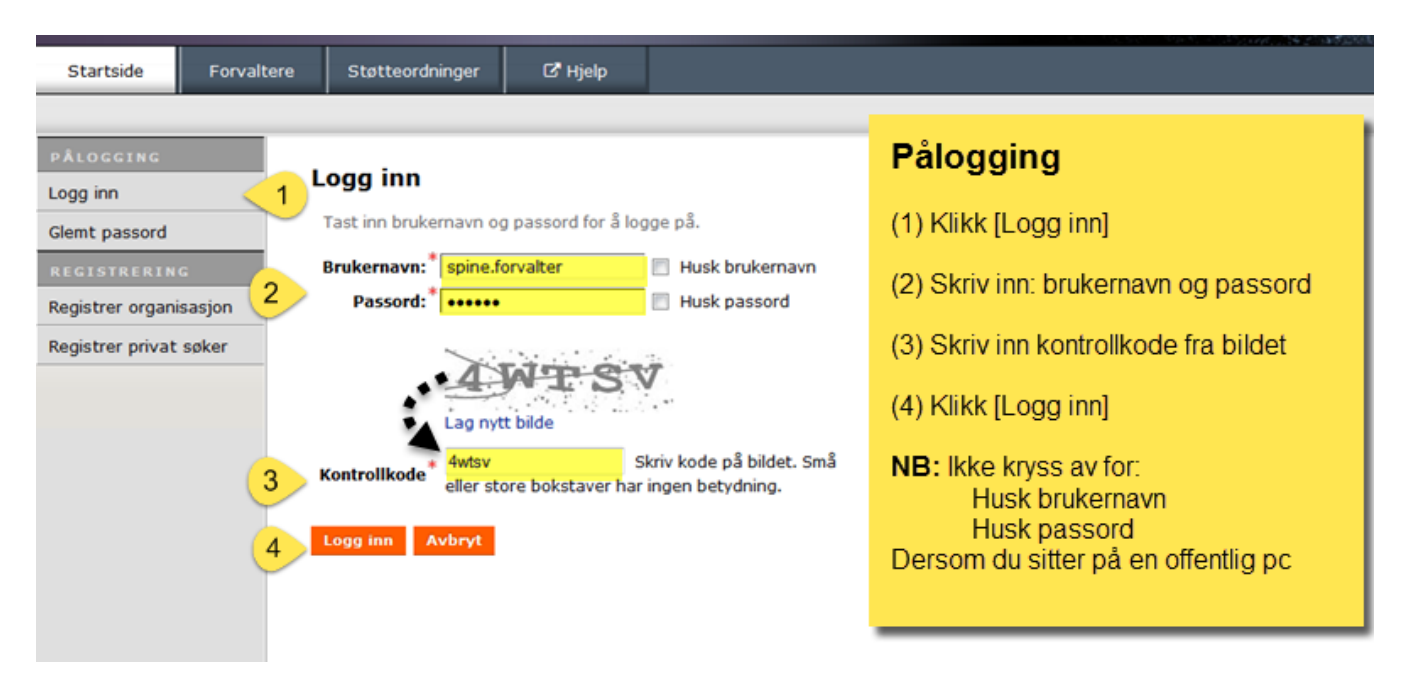

# **Opprette søknad**

Når man har logget inn, er dette første side man kommer til. Finn din støtteordning ved å søke på «**støtteordninger**» eller velg **ny søknad** og finn riktig støtteordning.

| SØKER                   | Sti til side » Startside søker                                                                                                    |                                 |
|-------------------------|----------------------------------------------------------------------------------------------------|---------------------------------|
| Ny søknad               | Startside søker                                                                                                    | C Klikk                         |
| Støtteordninger         |                                                                                                    | -På brukers                     |
| Ny utbetaling/rapport   | På denne siden kan du opprette søknader og følge opp innvilgede<br>tilskudd.                                                             | hvordan du                      |
| Ny MRS-rapport(utfaset) | Du oppretter ny søknad ved å klikke på <b>Ny søknad</b> i venstre meny.                                                                  | Meldir                          |
| INNLOGGET BRUKER        | Aktuelle støtteordninger ligger ordnet under fanen <b>Støtteordninger</b> .                                                              |                                 |
| Endre virksomhet        | Du kan følge med på hva som skjer med innsendte søknader i menyen<br>over under fanen <b>Søknader</b> .                                  | Søkna                           |
| Endre brukerprofil      | Under <b>Tilsaan</b> kan du følge med nå innvilgede søknader. Her kan du                                                                 | Opprettet a                     |
| Endre passord           | også be om utbetaling og sende rapporter.                                                                                                |                                 |
|                         | Du klikker på knappen <b>Hjelp</b> i toppmeny når du har behov for teknisk<br>brukerstøtte Alternativt kan du ånne <b>Brukermanualen</b> |                                 |
|                         |                                                                                                    |                                 |
|                         | Du må ta kontakt med forvalter av tilskuddsordningen om du har<br>spørsmål.                                                              | 2015-0004<br>skog<br>Utbetaling |

Når du har valgt støtteordning (i eksempelet «Interreg Sverige-Norge 2014-2020 Grenseløst samarbeid forstudier») kommer du til siden hvor man skal legge inn navnet på søknaden. Prosjektnavnet skal i størst mulig grad beskrive prosjektets mål. Legg inn «**søknadstittel**» og trykk «**opprett ny søknad**».

| SØKER                   | Sti til side » Startside søker » Legg til søknad                                                                                                    |
|-------------------------|----------------------------------------------------------------------------------------------------|
| Ny søknad               | Legg til søknad                                                                                                    |
| Støtteordninger         |                                                                                                    |
| Ny utbetaling/rapport   | Valg av støtteordning                                                                                                    |
| Ny MRS-rapport(utfaset) | Dersom det er vanskelig å finne korrekt støtteordning fra nedtrekkemenv under, kan du ånne standard                                                                                                    |
| INNLOGGET BRUKER        | søkevindu for støtteordninger. Klikk på lenke under for bedre søkefunksjonalitet.                                                                                                    |
| Endre virksomhet        | Apne standard søkevindu                                                                                                    |
| Endre brukerprofil      | Fra standard søkevindu ovenfor, kan du gjøre valg på støtteordning og du kommer tilbake hit med korrekt<br>støtteordning valgt i nedtrekksmeny under.                                                                                                    |
| Endre passord           |                                                                                                    |
|                         | Velg støtteordning du ønsker å søke midler på         Velg fylke hvor du<br>skal søke tilskudd       01-Østfold         Velg støtteordning       Interreg Sverige-Norge 2014-2020 Grenseløst samarbeid For         Skriv inn tittel på søknad         Søknadstittel       Ny søknad GS |
|                         | Opprett ny søknad Avbryt                                                                                                    |

**Startside**: Velkommen til Interreg Sverige-Norge. Her ser man at søknaden er sammensatt av ulike faner som alle skal fylles ut med innhold fra felles søknad med EU-partner.

| arcorac                                                                                                    | e Søknad Kontakt Innsa                                                                                                    | atsområde Spesifikasjon Økonomi Geografi Vedlegg                                                                                                    |
|----------------------------------------------------------------------------------------------------|----------------------------------------------------------------------------------------------------|----------------------------------------------------------------------------------------------------|
|                                                                                                    |                                                                                                    | Interreg                                                                                                    |
|                                                                                                    |                                                                                                    | Sverige-Norge                                                                                                    |
| Ve                                                                                                    | lkommen til                                                                                                    | Interreg Sverige-Norge                                                                                                    |
| Regior<br>ylkek<br>Komm                                                                                                    | nalforvaltning.no er et fags<br>ommuner og av mer enn 2<br>nunal- og moderniseringsde                                                                                                    | ystem spesielt tilrettelagt for tilskuddsforvaltning. Systemet brukes av alle<br>75 kommuner og regionråd. Systemet driftes av SPINE AS på oppdrag fra<br>apartementet.                                                                                                    |
| nterre                                                                                                    | eg Sverige –Norge progran                                                                                                    | nmet er tilpasset dette fagsystem og alle norske søkere skal benytte dette<br>mader, rapportere om prosjektets framdrift og utbetaling av de statlige IR-                                                                                                    |
| nidler                                                                                                    | ne til prosjektet.                                                                                                    |                                                                                                    |
| nidler<br>Søke                                                                                                    | ne til prosjektet.                                                                                                    |                                                                                                    |
| nidler<br>Søke<br>Ou sor<br>tøtter                                                                                                 | ne til prosjektet.<br>r<br>m søker skal henvende deg<br>ordning slik:                                                                                                    | ) til det delområdet der prosjektet vil bli gjennomført og velge tilsvarende                                                                                                    |
| onidler<br>Søke<br>Du sor<br>tøtter<br>•                                                                                           | ne til prosjektet.<br>r<br>m søker skal henvende deg<br>ordning slik:<br>Grenseløst Samarbeid:                                                                                                    | ) til det delområdet der prosjektet vil bli gjennomført og velge tilsvarende<br>Støtteordning Interreg Sverige-Norge Grenseløs samarbeid                                                                                                    |
| nidler<br>Søke<br>Du sor<br>tøtter<br>•                                                                                            | ne til prosjektet.<br>r<br>m søker skal henvende deg<br>ordning slik:<br>Grenseløst Samarbeid:<br>Indre Skandinavia:                                                                                                    | y til det delområdet der prosjektet vil bli gjennomført og velge tilsvarende<br>Støtteordning Interreg Sverige-Norge Grenseløs samarbeid<br>Støtteordning Interreg Sverige-Norge Indre Skandinavia                                                                                                    |
| midler<br>Søke<br>Du sor<br>støtter<br>•                                                                                           | ne til prosjektet.<br>m søker skal henvende deg<br>ordning slik:<br>Grenseløst Samarbeid:<br>Indre Skandinavia:<br>Nordens Grønne Belte:                                                                                                    | g til det delområdet der prosjektet vil bli gjennomført og velge tilsvarende<br>Støtteordning Interreg Sverige-Norge Grenseløs samarbeid<br>Støtteordning Interreg Sverige-Norge Indre Skandinavia<br>Støtteordning Interreg Sverige-Norge Nordens Grønne Belte                                                                                                    |
| midler<br>Søke<br>Du sor<br>itøtted<br>•<br>•<br>•<br>•<br>•<br>•<br>•<br>•<br>•<br>•<br>•<br>•<br>•<br>•<br>•<br>•<br>•<br>•<br>• | ne til prosjektet.<br>m søker skal henvende deg<br>ordning slik:<br>Grenseløst Samarbeid:<br>Indre Skandinavia:<br>Nordens Grønne Belte:<br>ordningen har samme disp<br>omføre prosjekt innenfor Ir<br>e deg i prosessen med å ut<br>m du har spørsmål ta kont | g til det delområdet der prosjektet vil bli gjennomført og velge tilsvarende<br>Støtteordning Interreg Sverige-Norge Grenseløs samarbeid<br>Støtteordning Interreg Sverige-Norge Indre Skandinavia<br>Støtteordning Interreg Sverige-Norge Nordens Grønne Belte<br>osisjon og oppbygging uavhengig av delområdet, men er satt opp slik i forhold<br>ser fra Kommunal- og moderniseringsdepartementet. Til hjelp for å<br>terreg Sverige-Norge programmet, har vi utviklet en prosjekthåndbok som vil<br>tvikle, søke, gjennomføre og avslutte et interregprosjekt.<br>akt med sekretariatet i ditt delområde. |

De ulike fanene man må fylle ut er: søknad, kontakt, innsatsområde, spesifikasjon, økonomi, geografi og vedlegg. Disse har igjen under-faner. Trykk «**neste**».

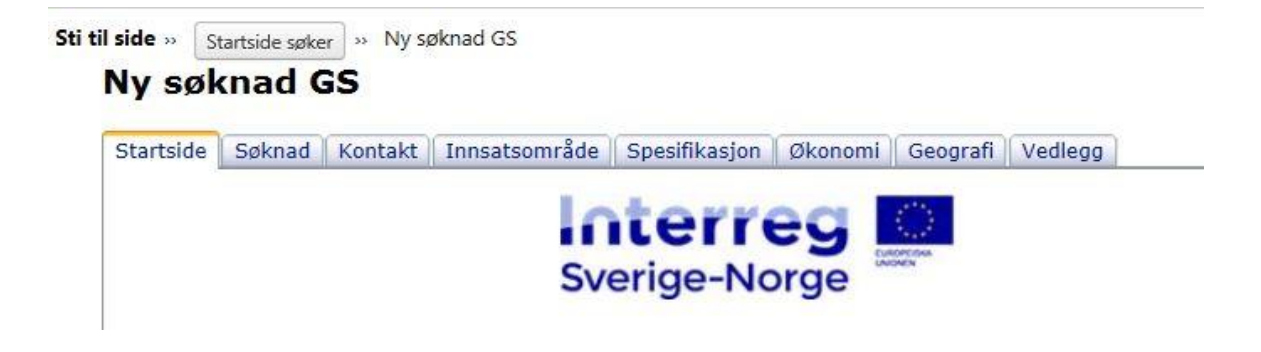

Kort prosjektbeskrivelse: Skriv et sammendrag av søknad, kort (maks 500 tegn).

**Grenseoverskridende merverdi**: Prosjekt som finansieres av programmet skal ha tydelig grenseregionalt merverdi. Ambisjonen er at ditt prosjekt skal gi en merverdi som ikke kan oppnås ved å gjennomføre prosjektet lokalt/nasjonalt.

#### Trykk «lagre og neste».

| startside   | Søknad      | Kontakt            | Innsatsområde     | Spesifikasjon | Økonomi     | Geografi  | Vedlegg   |                                                                                                    |            |
|-------------|-------------|--------------------|-------------------|---------------|-------------|-----------|-----------|----------------------------------------------------------------------------------------------------|------------|
| År          |             | 2016               |                   |               |             |           |           |                                                                                                    |            |
| Støtteo     | rdning      | Interrec           | Sverige-Norge     | 2014-2020 Gr  | enseløst sa | marbeid F | orstu     |                                                                                                    |            |
| Prosjek     | tnavn       | Ny søkn            | ad GS             |               |             |           |           | 0                                                                                                    |            |
| 227 25      |             |                    |                   |               |             |           |           |                                                                                                    |            |
| Kort pro    | osjektbe    | skrivelse          | e (500tegn)       |               |             |           |           | 0                                                                                                    |            |
|             |             |                    |                   |               |             |           | ^         |                                                                                                    |            |
|             |             |                    |                   |               |             |           |           |                                                                                                    |            |
|             |             |                    |                   |               |             |           |           |                                                                                                    |            |
|             |             |                    |                   |               |             |           |           |                                                                                                    |            |
|             |             |                    |                   |               |             |           |           |                                                                                                    |            |
|             |             |                    |                   |               |             |           | $\sim$    |                                                                                                    |            |
|             |             |                    |                   |               |             |           |           |                                                                                                    |            |
| Prosjek     | tets gre    | nseovers           | skridende merv    | verdi         |             |           |           | 0                                                                                                    |            |
|             |             |                    |                   |               |             |           | 0         | G                                                                                                    |            |
| 1           |             |                    |                   |               |             |           | V         |                                                                                                    |            |
|             |             |                    |                   |               |             |           |           |                                                                                                    |            |
| Alle felter | må fylles u | it!<br>Ter under u | tfylling av side. |               |             | Lagre     | og redige | er Lagr                                                                                                    | e og neste |
|             | e ou reak   | er under u         | crynng av side.   |               |             | 3         | -         | and the second second se |            |

#### Kontakt:

- Norsk prosjekteier = Organisasjonen som har hovedansvaret på norsk side av prosjektet og som sammenstiller norsk økonomi.
- Norsk økonomiansvarlig = den ansvarlige for økonomirapporteringen på norsk side.
- Leadpartner EU = kontaktinformasjon på organisasjonen som har hovedansvaret på EU siden av prosjektet.

#### Trykk «lagre og neste»

| Norsk prosjektejer Norsk prosjel | tledelse Svensk partner     |                          |                  |            |   |
|----------------------------------|-----------------------------|--------------------------|------------------|------------|---|
| Opplysninger om norsk pro        | sjekteier                   |                          |                  |            |   |
|                                  | **Søk i kontaktregister**   |                          | -                | 🖄 Kopier ( | 3 |
| Prosjekteier                     | Østfold fylkeskommune       |                          |                  |            | 2 |
| Org.nr                           |                             |                          |                  |            | 8 |
| Mobil                            |                             | Telefon                  |                  |            |   |
| Epost                            |                             | , cicitari 1             |                  |            | 3 |
| Adresse                          |                             |                          | 0                |            | 3 |
| Postnr./-sted                    |                             |                          |                  |            |   |
| Postboksadresse                  |                             |                          |                  |            |   |
| Postnr./-sted (postboks)         |                             |                          |                  |            |   |
| Bankkontonummer                  |                             |                          |                  |            | 2 |
| Prokura                          |                             |                          | ]                |            | 8 |
|                                  | 🗌 Kryss av om du ønsker å I | kopiere innlagte opplysn | inger til kontak | tregister. |   |
|                                  |                             |                          |                  |            |   |
|                                  |                             |                          |                  |            |   |

**Innsatsområde**: her krysser man av innenfor hvilket innsatsområde man søker og hvilken investeringsprioritering/spesifikt program-mål som prosjektet vil bidra til.

Trykk «lagre og neste».

| ai colue  | Sperind Kontake Impactorinade Spesinkasjon prononin Geogram Vedregy                                                                                                    |
|-----------|----------------------------------------------------------------------------------------------------|
| Innsa     | tsområde                                                                                                    |
|           | 01.0 Innovative miljøer 03.0 Natur- og kulturarv 05.0 Sysselsetting                                                                                                    |
|           | O 2.0 SMB-er O 4.0 Transporter O 6.0 Internt/administrativt                                                                                                    |
|           |                                                                                                    |
|           |                                                                                                    |
| nvest     | teringsprioriteringer                                                                                                    |
|           |                                                                                                    |
|           | □ IP 1.1 - Økt andelen FoU i næringslivet og virksomheter, utvikle koblinger og synergier mellom bedrifter, forsknings- og utviklingssentre og universitets- og          |
|           | høyskolesektoren, særlig fremme investeringer i produkt- og tjenesteutvikling,                                                                                           |
|           | teknologioverføring, sosial innovasjon, økoinnovasjon, offentlige tjenester og<br>applikasjoner, etterspørsel stimulering, nettverk, klynger og åpen innovasjon gjennom  |
|           | smart spesialisering, støtte teknologisk og anvendt forskning, pilotlinjer,                                                                                              |
|           | produktutvikling, spesielt i viktige teknologier og spredning av universale teknologier.                                                                                 |
|           | internasjonale markeder, og engasjere seg i innovasjonsprosesser.                                                                                                    |
|           | IP 2.2 - Fremme entreprenørskap, særlig ved å legge til rette for økonomisk                                                                                              |
| Č         | utnyttelse av nye ideer og fremme etablering av nye bedrifter, blant annet gjennom<br>inkubatorer.                                                                       |
|           | IP 3.1 - Bevare, beskytte, fremme og utvikle natur- og kulturarven.                                                                                                    |
|           | IP 4.1 - Utvikle og forbedre miljøvennlige- (inkludert redusert støy) lavkarbon                                                                                          |
|           | transportsystemer, herunder vassdrag og maritim transport, havner, multimodale lenker<br>og flyplass infrastruktur, for å fremme bærekraftig regional og lokal mobilitet |
|           | <b>IP 5.1</b> - Fremme bærekraftig mobilitet og kvalitet i arbeidsmarkedet, støtte                                                                                       |
|           | arbeidsmobilitet ved å integrere grenseoverskridende arbeidsmarkeder, blant annet                                                                                        |
|           | og felles kompetanseutvikling.                                                                                                    |
|           |                                                                                                    |
| lle felte | er må fylles ut!                                                                                                    |
| likk La   | gre og rediger under utfylling av side. Lagre og rediger Lagre og neste                                                                                                  |

**Spesifikasjon**, inneholder flere faner: bakgrunn, prosjektmål, organisering, resultat og effekter.

- **Bakgrunn**: Hva er bakgrunnen for prosjektet, hva forventer prosjektet å løse? Prosjektbeskrivelse: HVA dere skal gjøre, når, hvor og hvordan.
- **Prosjektmål:** Formuler tydelige mål. Prosjektets mål skal medvirke til å oppfylle Interreg programmets mål. Tenk på at målet for prosjektet skal være realistisk og at det skal være en rød tråd mellom prosjektets og programmets mål. Spesifikke mål for prosjektet. Hovedmål og delmål.
- **Organisering**: Beskriv prosjektets organisering og samarbeidspartnere. Hvordan dere skal gå frem i prosjektet. Hva gjør dere selv, hva skal andre partnere gjøre og må dere ha ekstern hjelp med etc. Kort og konsist.
- **Resultat**: Ønsket tydelig resultat.
- Effekter: Hvordan forventer man at resultatene av prosjektet kommer å anvendes på lang sikt.

#### Trykk «lagre og neste»

| artside    | Søknad      | Kontakt   | Innsatsområ       | ide Spe  | esifikasjon | Økonomi | Geografi | Vedlegg      |               |
|------------|-------------|-----------|-------------------|----------|-------------|---------|----------|--------------|---------------|
| Bakgrur    | n Prosj     | ektmål 🛛  | Organisering      | Resultat | Effekter    | ]       |          |              |               |
| Bako       | runn        |           |                   |          |             |         |          |              |               |
|            | - unit      |           |                   |          |             |         |          | -            | 0             |
|            |             |           |                   |          |             |         |          | 1            |               |
|            |             |           |                   |          |             |         |          |              |               |
|            |             |           |                   |          |             |         |          |              |               |
|            |             |           |                   |          |             |         |          |              |               |
|            |             |           |                   |          |             |         |          |              |               |
|            |             |           |                   |          |             |         |          |              |               |
|            |             |           |                   |          |             |         |          |              |               |
|            |             |           |                   |          |             |         |          |              |               |
|            |             |           |                   |          |             |         |          |              |               |
|            |             |           |                   |          |             |         |          |              |               |
|            |             |           |                   |          |             |         |          | 1            | ·             |
|            |             |           |                   |          |             |         |          |              |               |
|            |             |           |                   |          |             |         |          |              |               |
| lle felter | må fylles i | ut!       |                   |          |             |         | 1        | a a sedieres | Lagra an part |
| likk Lag   | re og redi  | ger under | utfylling av side | -        |             |         | Lagre    | og realger   | Lagre og hest |

Økonomi inneholder flere faner: tidligere offentlig støtte, tids-/milepælsplan, kostnadsoverslag og finansieringsplan.

- Offentlig støtte: her oppgis informasjon om tidligere mottatt støtte. Om man tidligere har mottatt offentlig støtte, så legges også inn hva slags støtte dette var.
- Tids-/milepælsplan: her legges det inn tidsplan og aktivitetsplan.
- Kostnadsoverslag: fyll inn budsjettplanen til prosjektet på norsk side i norske kroner. Legg til kommentarer i kommentarfeltet dersom det er nødvendig.
- Finansieringsplan: legg inn egen finansiering, samt fyll i søkt finansiering fra Interreg Sverige-Norge programmet. Det er viktig at budsjett og finansiering går opp pr kalender år og totalt.

Trykk «neste og lagre».

|                                                                                 | Spesifikasjon Økonomi Geografi Vedlegg |
|---------------------------------------------------------------------------------|----------------------------------------|
| idligere offentlig støtte Tids-/milepælsplan                                    | Kostnadsoverslag Finansieringsplan     |
|                                                                                 |                                        |
| Opplysninger om tidligere of                                                    | ffentlig støtte                        |
| Har du mottatt offentlig støtte de sis<br>eller har du sendt søknad om offentli | te tre årene, ** Vennligst velg ** 🗸   |
| du ennå ikke har fått svar på?                                                  | y statte solli                         |
| Hvis ja, hva slags offentlig støtte har                                         | du mottatt eller søkt om?              |
| (* Obligatorisk felt ved svar Ja på før                                         | rste felt.)                            |
|                                                                                 | ~ <sup>6</sup>                         |
|                                                                                 |                                        |
|                                                                                 |                                        |
|                                                                                 |                                        |
|                                                                                 |                                        |
|                                                                                 | $\sim$                                 |
|                                                                                 | $\sim$                                 |
|                                                                                 | ~                                      |
| e felter må fylles ut!                                                          | ~                                      |

**Geografi:** Kryss av ENTEN hele fylket, eller gjeldende region, ELLER spesifikke kommuner prosjektet har effekt i.

| lanside | Søknau Kontak    | t   Innsatsonnade | Spesifikasjon | ØKOHOIMI     | eogran v | ealegg                       |            |  |
|---------|------------------|-------------------|---------------|--------------|----------|------------------------------|------------|--|
| Velg al | fulke 01-dette   |                   | <b>S</b>      |              |          |                              |            |  |
| verg    | Tyrke   01-0stro |                   |               |              |          |                              |            |  |
| 8       |                  |                   |               | 111 Husler   |          | 2 Snudebare                  |            |  |
|         | 0101 Halden      | NONER I DETROLD   |               | 118 Aremark  | 012      | 4 Askim                      | 0136 Rygge |  |
|         | 0104 Moss        |                   |               | 119 Marker   | 012      | 5 Eidsberg                   | 0137 Våler |  |
|         | 0105 Sarpsborg   |                   | o             | 121 Rømskog  | 012      | 7 Skiptvet                   | 0138 Hobøl |  |
|         | 0106 Fredrikstad | ł                 | o             | 122 Trøgstad | 012      | 8 Rakkestad                  |            |  |
|         |                  |                   |               |              |          |                              |            |  |
|         |                  |                   |               |              |          | and the second second second |            |  |
|         |                  |                   |               |              |          | Lagre og nes                 | te         |  |

**Vedlegg**: her laster du opp obligatoriske vedlegg, samt andre vedlegg som er relevant for behandlingen av søknaden.

| startside | Søknad    | Kontakt | Innsatsområde | Spesifikasjon          | Økonomi | Geografi | Vedlegg |               |  |
|-----------|-----------|---------|---------------|------------------------|---------|----------|---------|---------------|--|
| Vedle     | eggslis   | te      |               |                        |         |          | Side 0  | /0 14 14 14   |  |
| Dokur     | nentnavr  | n -     |               | Filstørrelse Opprettet |         |          | Slett   | Slett vedlegg |  |
| Velg n    | ytt vedle | egg     | st opp        |                        |         |          |         | Bla gjennom   |  |
|           |           |         |               |                        |         |          |         |               |  |
|           |           |         |               |                        |         |          |         |               |  |
|           |           |         |               |                        |         |          |         |               |  |

# Oppfølging på innvilget søknad (tilsagn)

Dersom søknad blir innvilget skal dere fylle ut og sende inn anmodning om utbetaling og rapportere via webtjenesten på søknaden. Ved andre eventuelle spørsmål, ta kontakt med sekretariatet for ditt delområde som forvalter støtteordningen.

### Motta e-post av søknad med vedlegg

For søker er det mulig å sende e-post til egen e-postadresse med søknad (PDF) og vedlegg lastet opp. Denne e-post er tilsvarende e-post som automatisk går til arkiv hos forvalter. Bildet under forklarer hvor dette gjøres i søker-rollen.

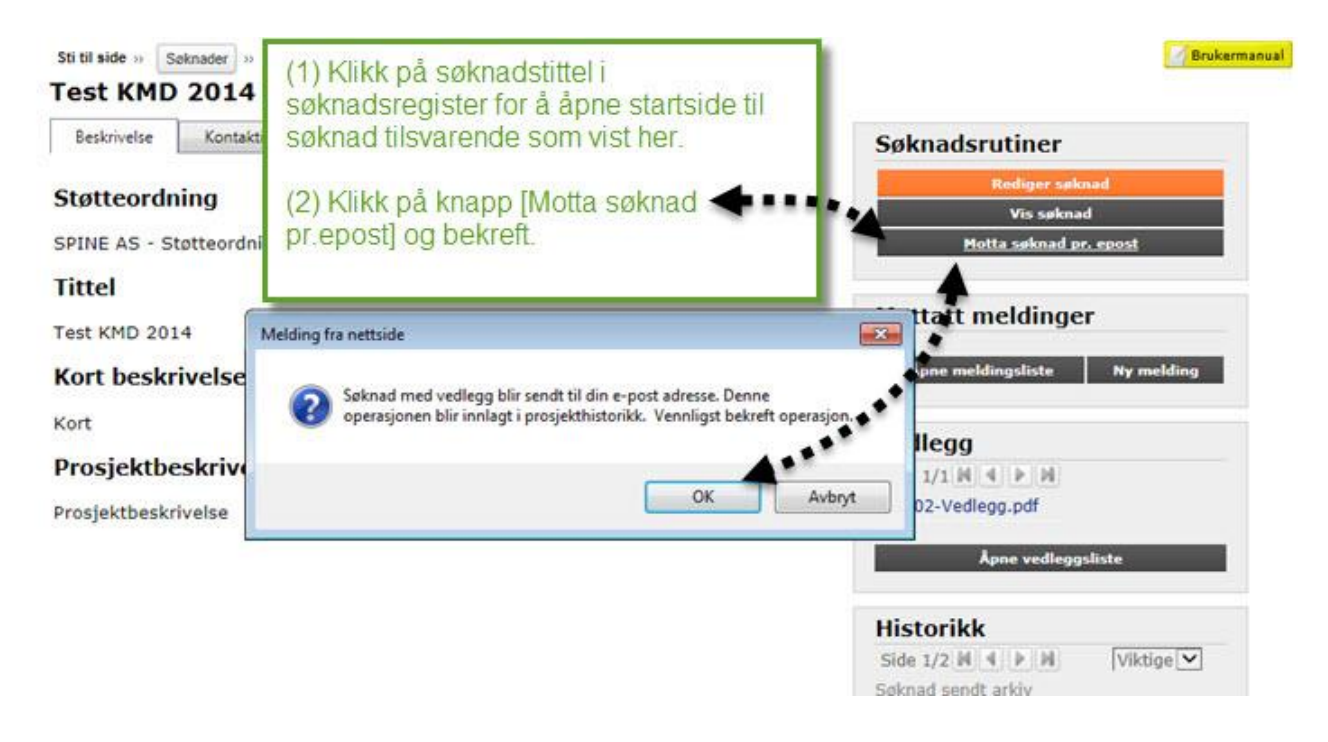

### Begrensning på antall tegn under utfylling av søknad

Det er begrensning på hvor mange tegn som kan legges inn i de ulike feltene under utfylling av søknad. I hovedsak er det mulig å legge inn inntil 8000 tegn i de fleste verbale feltene som bakgrunn, prosjektbeskrivelse etc. For enkelte andre felter kan det være angitt et mindre antall i ledeteksten til feltet.

Spesielt i forbindelse med INTERREG søknader er det mye tekst som blir lagt inn i enkelte felter. Dersom tekstene er kopiert fra andre dokumenter (PDF, Word) vil det kunne være en vesentlig mengde "usynlig tekst" som blir inkludert. Dette er i hovedsak mellomrom og enkelte kontrolltegn (Tab, Linjeskift m.fl). Dette kan medføre at mengden tekst overskrider maksimalt antall tillatte tegn.

Dersom du opplever dette problemet og mener antall tegn er innenfor tillatt grense, kan du bruke Word eller andre programmer til å telle det reelle antall tegn som blir prøvd lagret i feltet. Se bildet under som viser hvordan du kan bruke Word til å vise det faktiske antall tegn som ligger i en tekst.

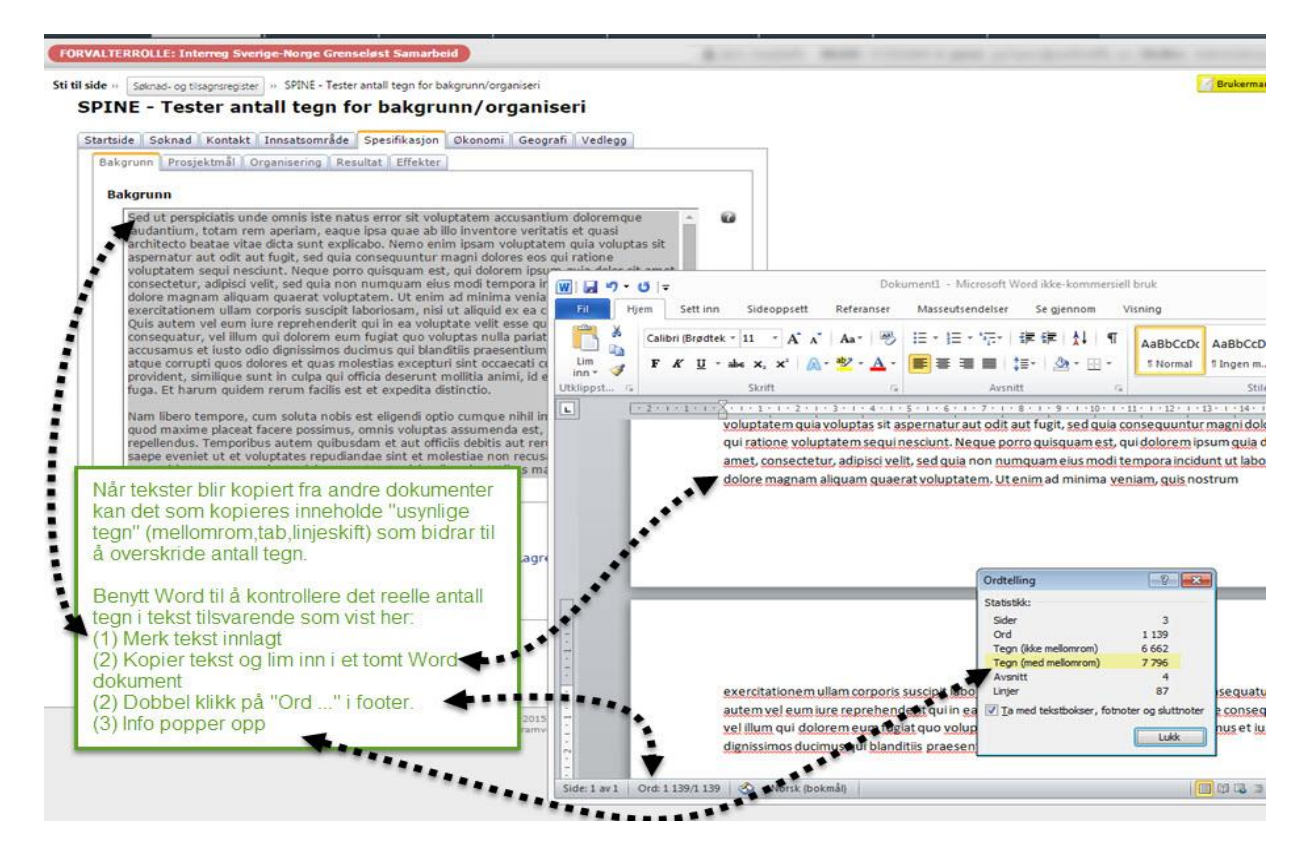

# Legg til flere brukere

Det kan opprettes flere brukere som skal få tilgang til rollen som vist på bildene under:

I søker-rollen er det kun den som eier søknaden (har opprettet den) som kan redigere på den. Selv om en søknad er under utfylling og ikke låst, får de andre brukerne i en søker-rolle ikke anledning til å redigere på andres søknader. De får anledning til å følge opp tilsagn opprettet av andre ved å sende inn anmodning om utbetaling.

Når det er registrert en ny bruker kan du via systemet sende ut påloggingsinformasjon til ny bruker pr. e-post eller SMS dersom mobilnummer er innlagt. Funksjonalitet er forklart på bildesekvensen under.

| er ser reppiyaring | Påloggingsinformasjon |                                   | <ol> <li>Under Per<br/>merket med</li> </ol> | *                                                | fyll inn felter               |     |
|--------------------|-----------------------|-----------------------------------|----------------------------------------------|--------------------------------------------------|-------------------------------|-----|
| Personopp          | lysninger             |                                   |                                              |                                                  |                               |     |
| Fornavn*           | Ole                   | Etternavn Olsen                   | (2) Gå deret<br>brukertype, b                | ter til <u>Påloggingsin</u><br>prukernavn og pas | <u>formasjon</u> : ve<br>sord | lg  |
| Adresse            |                       | 1                                 | (3) Klikk [La                                | gre] for å fullføre ha                           | Indlingen                     |     |
| Postnr             | 0025 OSLO             | Legg til ny bruken                | NB: Alle felt                                | er med * må fylles                               | ut før lagring                |     |
| Mobil              | T                     | Personepplysninger Påloggings     | informasjon [                                |                                                  |                               | L   |
| Stillingstittel    | [                     | Brukertype Saksbeh                | jon<br>andler 💌                              |                                                  |                               | L   |
| E-post*            | ole.olsen@rf1350.no   | Brukernavn <sup>*</sup> ole.olsen |                                              | Ledig brukemavn?                                 |                               | Ι., |
|                    | ~~                    | Passord •••••••                   |                                              | Generer passord                                  |                               |     |
|                    |                       |                                   |                                              |                                                  |                               |     |

| Startside           | Søknader  | Utbetaling             | Meldinger      | Kontakter    | Ramme/regns   | cap Syst    | cem Lo           | igg ut            | C <sup>a</sup> H |
|---------------------|-----------|------------------------|----------------|--------------|---------------|-------------|------------------|-------------------|------------------|
| 8                   |           |                        |                |              |               |             |                  |                   | k                |
| SYSTEM              | Sti til s | side 33 Brukerregister |                |              |               |             |                  |                   |                  |
| Brukerregister      | E         | Brukerregist           | er             |              |               |             |                  |                   |                  |
| Støtteordning       |           | Søk etter              |                |              |               | Finn poster | Nullstill filter | Brukertyp         | Alle             |
| Dokumentmalarkiv    | ·         |                        |                |              |               |             |                  |                   |                  |
| Poststeder          | 1         | Brukernavn             |                | Navn         | . AB          | Brukertype  |                  | Reell tilgang/ret |                  |
| Regioner            | 5         | 🛛 🕜 spine.forva        | alter          | hyllestad,   | kristian      | Administrat | or               | Adminis           | strator          |
| RAPP1350 Import     | 1         | ef.khy                 |                | Hyllestad    | , Kristian    | Ekstern for | valter           | Ekstern           | forvalter        |
| INNLOGGET BRU       | KER       | VRI                    |                | TALL .       | (1) Klikk [Sy | stem] i hov | edmenyen         |                   | saksbeh          |
| Forvalter startside | e l       | 🗏 🕜 nysaksbeh          | handler.spine  | Saksbel      |               |             |                  |                   | andler           |
| Endre adresse       | 1         | 🗏 🕜 ekstern.ole        | e.olsen INAKTE | • • • Olsen, | (2) Klikk [Ny | bruker] for | a opprette       | e ny              | andler           |
| Endre konfigurasjo  | on        | 🛯 🕜 spine.saks         | bebandler      | Hyllesta     | Drukerkonto   | nos iorvai  | er               |                   | andler           |
| Endre brukerprofil  | 1         | pette ett              | tersen.bodø    | Petterser    | , Petter      | • Saksbehan | dler             | Saksbe            | handler          |
| Endre passord       |           | Ny bruker Slet         | t bruker       |              |               |             |                  |                   |                  |

### Glemt brukernavn og/eller passord

Dersom du ikke husker ditt brukernavn og passord kan du selv bestille dette fra "<u>Glemt passord</u>" rutinen. Her kan du be om utsendelse av din påloggingsinformasjon til din oppgitte e-postadresse eller mobiltelefon. Vi forklarer her rutine "Glemt passord" lokalisert som snarvei på venstre side på startsiden som illustrert under.

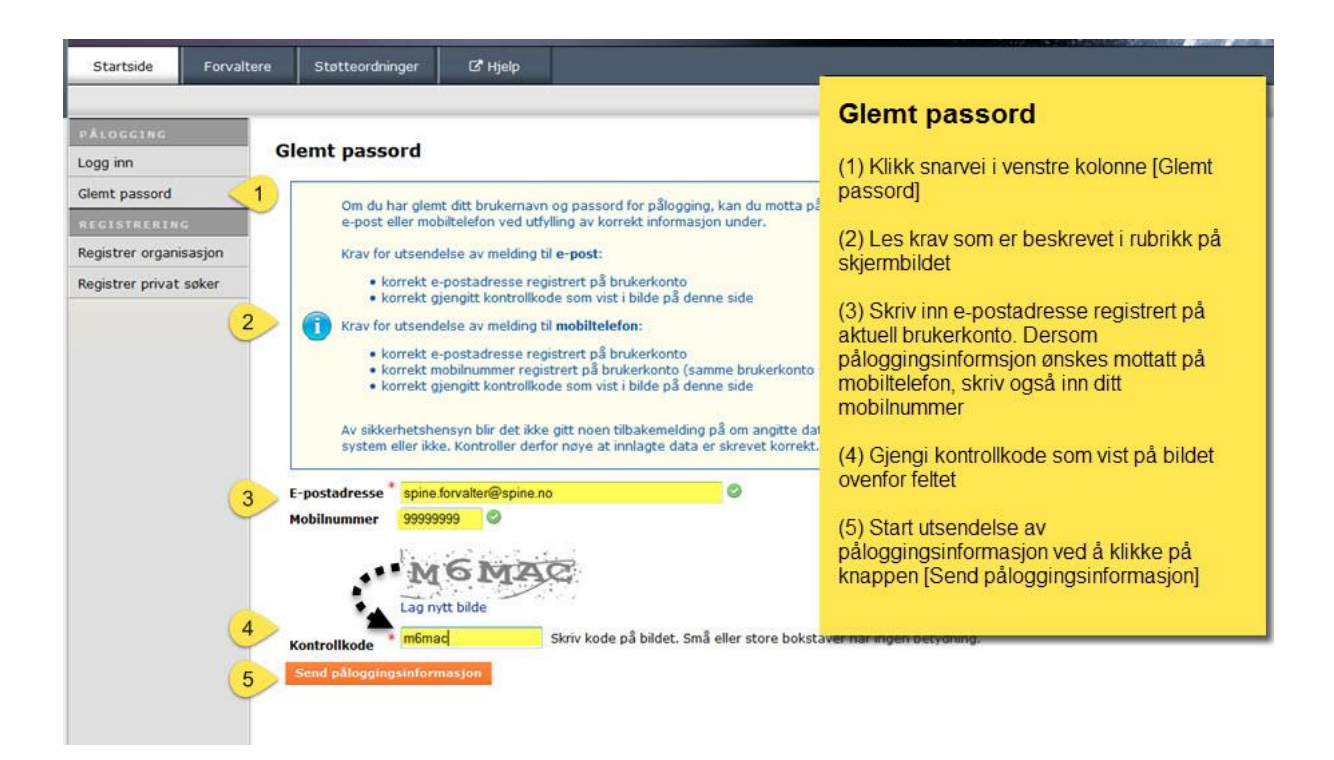

# Regionalforvaltning.no – Brukerstøtte

Tlf. 99 00 63 33

Åpningstider: Man-fre: 08:00-16:00

http://support.regionalforvaltning.no/support/home

Kort og informativ video for hvordan opprette en søknad i Regionalforvaltning.no: <u>http://support.regionalforvaltning.no/support/solutions/articles/4000071960-hvordan-opprette-en-s%C3%B8knad-video-</u>